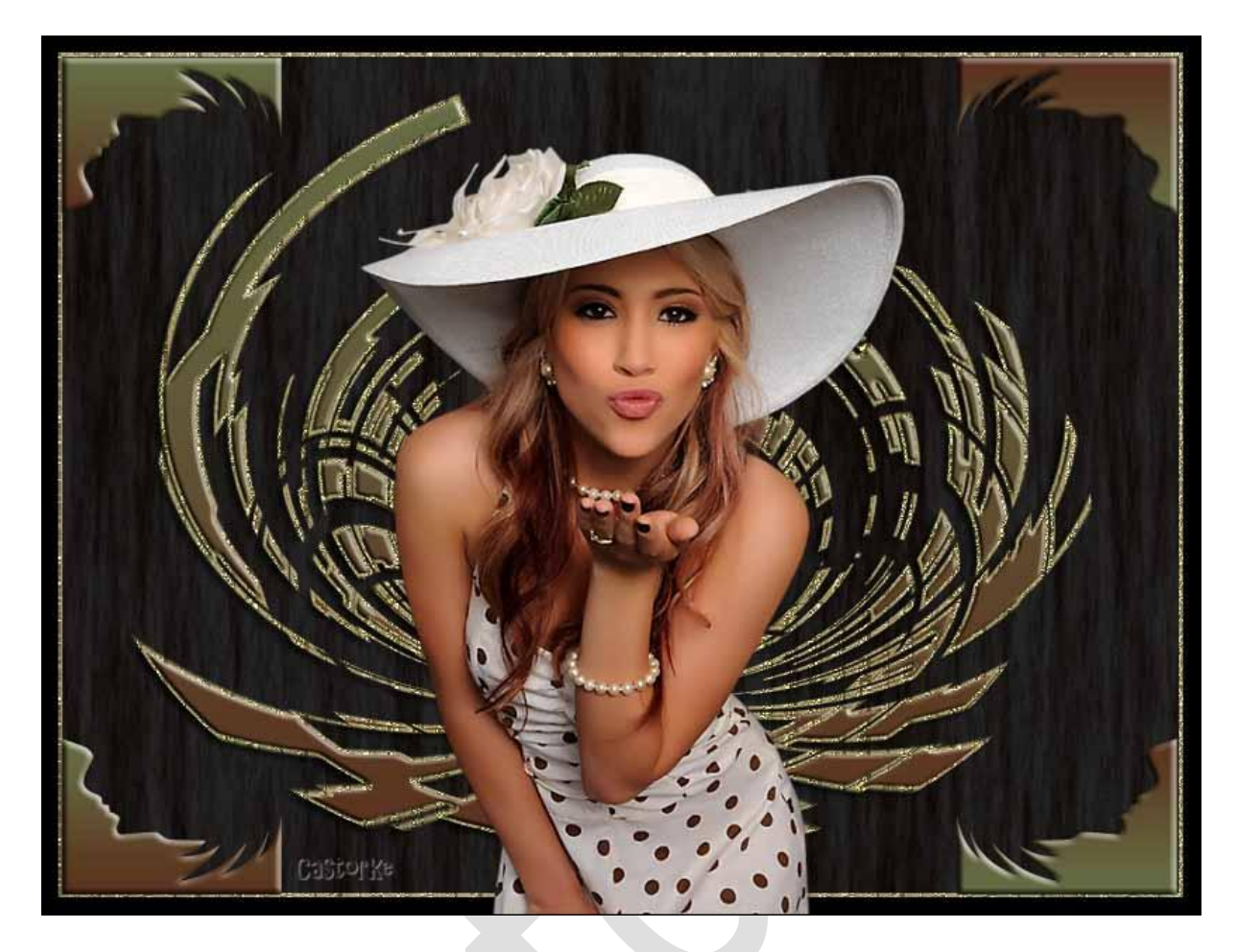

PS\_div\_les27

Deze les is door mezelf geschreven en bedacht. Enige gelijkenis berust op louter toeval.

Is gemaakt met Photoshop CS6 extended.

Bedankt aan de tubeuze's en de Toelating.

Zonder hen zou het niet mogelijk zijn dat deze les tot stand kwam. Respecteer hun werk, gelieve dan ook niets aan de <u>tubes</u> en de <u>bestandsnaam</u> te veranderen.

De credits behoren tot de originele Artist of maker.

Materiaal:

Tubes is van Syl waarvoor mijn dank en de toelating om de tubes te gebruiken.

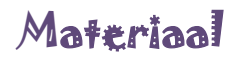

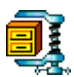

Zo dan beginnen we nu:

- 1. CTRL + N (open nieuwe afbeelding) 800 x 600 wit.
- 2. CTRL + SHIFT + N (nieuwe laag)
  - Vul met zwart.

Laagstijl lijn: binnen, 2px, patroon cas\_789a6c877

| ijn                     |                     |
|-------------------------|---------------------|
| Structuur               |                     |
| Grootte:                | 2 px                |
| Positie: Binnen 🗸       |                     |
| Overvloeimodus: Normaal | ~                   |
| Dekking:                | 100 %               |
|                         |                     |
| Vultype: Patr V         | Castorize           |
|                         |                     |
| troon:                  | Herkomst magnetisch |
|                         | ierkomse magne user |
|                         |                     |
|                         |                     |

- CTRL + SHIFT + N (nieuwe laag)
   Vul met kleur wit.
   Zet de voorgrondkleur op #5b331e en de achtergrondkleur op wit #ffffff
- 4. Filter / rendering/ vezels

|         | Castor Xa |   |  |
|---------|-----------|---|--|
| Sterkte |           | 4 |  |

- 5. Ctrl + J
- 6. Aktiveer laag 2

Zet de laagdekking in het lagenpallet op 15%

7. Aktiveer laag kopie2

CTRL + T vrije transformatie B=90% H=40%

Laagstijl Slagschaduw: hoek 40°, globaal uitvinken, grootte 5, afstand 5, kleur zwart.

| L                            | .aagstijl                               |        |                        |
|------------------------------|-----------------------------------------|--------|------------------------|
| Slagschaduw —<br>Structuur — |                                         |        |                        |
| Overvloeimodus:              | Vermenigvuldigen                        |        | × .                    |
| Dekking:                     |                                         | 75     | %                      |
| Hoek:                        | 40 ° [                                  | Global | e belichting gebruiker |
| Afstand:                     |                                         | 5      | px astor Ke            |
| Spreiden:                    |                                         | 0      | %                      |
| Grootte:                     | ~~~~~~~~~~~~~~~~~~~~~~~~~~~~~~~~~~~~~~~ | 5      | px                     |

8. Filter/ Vervorm/ golf ...

|                     |        | Golf                                  |                                            | ×                                    |
|---------------------|--------|---------------------------------------|--------------------------------------------|--------------------------------------|
| Aantal generatoren: |        | 5                                     | Type:                                      | ОК                                   |
| Golflengte:         | Min.   | Max.<br>120                           | O Driehoek                                 | Annuleren                            |
| Amplitude:          | Min.   | Max.<br>179                           |                                            |                                      |
| Schaal:             | Horiz. | Vert.                                 | will                                       | ekeurig                              |
|                     |        | e e e e e e e e e e e e e e e e e e e | Ongedefinieerd<br>Omlopen<br>Randpixels he | e g <mark>ebieden:</mark><br>erhalen |

9. Filter/ Vervorm/ Poolcoördinaten...

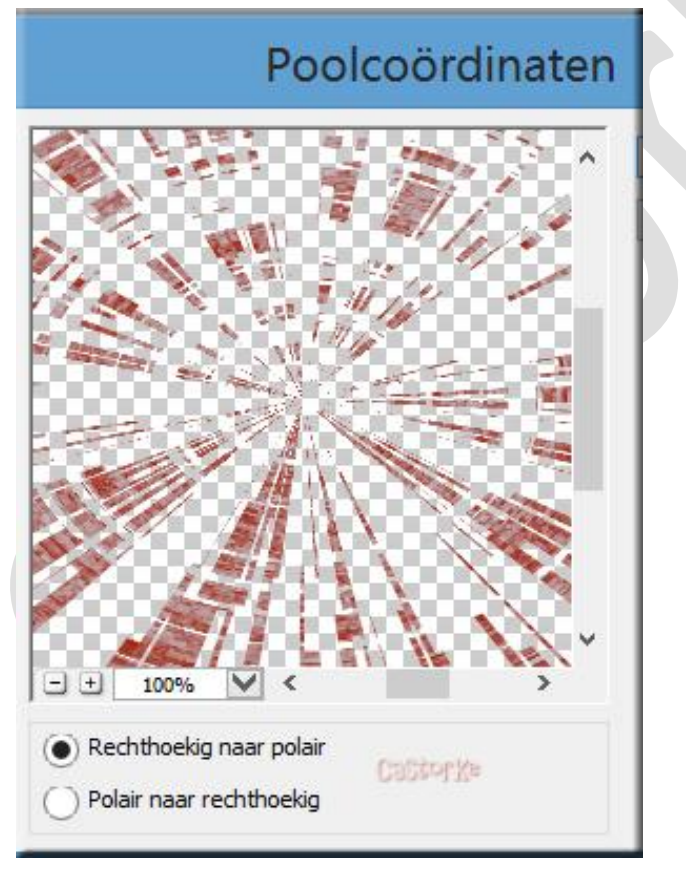

- 10. CTRL + T vrije transformatie breedte en hoogte 90%
- 11. Her haal de filter/ vervormen Poolcoördinaten.

12. Laagstijl Schuine kant en reliëf:

|                                              | reliëf              |                 |   |  |
|----------------------------------------------|---------------------|-----------------|---|--|
| Structuur —                                  |                     |                 | - |  |
| Stiil:                                       | Schuine kant binnen |                 |   |  |
| Ta abaaialaa                                 | Viscianal b.d       |                 |   |  |
| Techniek:                                    | vioeiena            |                 |   |  |
| Diepte:                                      |                     | .00 %           |   |  |
| Richting:                                    | Omhoog     On       | nlaag           |   |  |
| Formaat:                                     | 5                   | рх              |   |  |
| Zachter maken:                               |                     | рх              |   |  |
| Schaduw                                      |                     | 599 NS - X      |   |  |
| Hoek:                                        | 40 ° Cast           | ol.Re           |   |  |
|                                              | Globale belic       | hting gebruiken |   |  |
| Hoogte:                                      | 30 0                |                 |   |  |
| Glanscontour:                                | ✓ Anti-alias        | ed              |   |  |
|                                              | Bleken              | × [             |   |  |
| Modus markeren:                              |                     |                 |   |  |
| Modus markeren:<br>Dekking:                  | 7                   | /5 %            |   |  |
| Modus markeren:<br>Dekking:<br>Schaduwmodus: | Vermenigvuldigen    | × 🖉             |   |  |

Laagstijl contour: kies aangepast (klik op het woordje contour dus niet enkel aanvinken)

|                                    | Laagstiji             |
|------------------------------------|-----------------------|
| Stijlen                            | Contour               |
| Opties voor overvloeien: standaard | Castor Ka             |
| Schuine kant en reliëf             | Contour: Anti-aliased |
| Contour                            | Bereik: 50 %          |
| Structuur                          |                       |

## Laagstijl lijn: binnen, 3px, patroon cas\_789a6c877

| jn              |                |            |
|-----------------|----------------|------------|
| Structuur —     |                | 15         |
| Grootte:        | 2              | рх         |
| Positie:        | Binnen 🗸       |            |
| Overvloeimodus: | Normaal        | ~          |
| Dekking:        | 10             | 0 %        |
|                 |                |            |
| vuitype: Patr   | •              | 32 tol. Ve |
| 128333          |                |            |
| 3 2 2 4 2       | - 🖫 Herkomst m | agnetisch  |
| troon:          |                |            |
| troon:          |                |            |

Zet de voorgrond op kleur #5b331e en de achtergrondkleur op #666e44

Laagstijl verloop: van voorgrond naar achtergrond - gereflecteerd

| erloopbedekking<br>Verloop | )             |       |                    |
|----------------------------|---------------|-------|--------------------|
| Overvloeimodus:            | Normaal       | V [   | Dithering          |
| Dekking:                   | ¢:            |       | 100 %              |
| Verloop:                   |               | •     | Omkeren            |
| Stijl:                     | Gereflecteerd | V [   | Vitlijnen met laag |
| Usela                      |               | . (H) | nin plan           |

- Aktiveer de achtergrond laag.
   Afbeelding/ Canvasgrootte/ breedte 25 en hoogte 25 pixels
   Relatief aanvinken.
   Kleur zwart.
- 14. Aktiveer de bovenste laag.
  Open de tube dame SvB (225) Beauty
  CTRL + A, CTRL + C, ga naar je werk CTRL + V
  CTRL + T transformeer naar B 90% + H 90%
  Plaats naar keuze.
- 15. Open GoldCorner (6)

CTRL + A, CTRL + C, ga naar je werk CTRL + V Bewerken/ Transformatie/ roteren 90% rechtsom. Plaats in de Linker bovenhoek.

Zet de voorgrond op kleur #5b331e en de achtergrondkleur op #666e44 Laagstijl verloop: van voorgrond naar achtergrond - gereflecteerd

| L                              | aagstijl      |    |                      |
|--------------------------------|---------------|----|----------------------|
| erloopbedekking<br>Verloop ——— | ) ———         |    |                      |
| Overvloeimodus:                | Normaal       |    | Dithering            |
| Dekking:                       | -             |    | 100 %                |
| Verloop:                       |               | •  | Omkeren              |
| Stijl:                         | Gereflecteerd | V  | ✓ Uitlijnen met laag |
| Hoek:                          | 90            | Ct | StorKa               |
| Schaal:                        |               | -  | 100 %                |

## Laagstijl Schuine kant en reliëf:

|                                                                                           | reliëf                                                                |                                           |          |   |  |
|-------------------------------------------------------------------------------------------|-----------------------------------------------------------------------|-------------------------------------------|----------|---|--|
| Structuur —                                                                               |                                                                       |                                           |          | - |  |
| Stijl:                                                                                    | Schuine kant binnen                                                   | ~                                         |          |   |  |
| Techniek:                                                                                 | Vloeiend                                                              | ¥                                         |          |   |  |
| Diepte:                                                                                   | ~~~~~~~~~~~~~~~~~~~~~~~~~~~~~~~~~~~~~~~                               | 100                                       | %        |   |  |
| Richting:                                                                                 | Omhoog                                                                | Omlaag                                    |          |   |  |
| Formaat:                                                                                  | <u>~</u>                                                              | 5                                         | рх       |   |  |
| Zachter maken:                                                                            |                                                                       | 0                                         | px       |   |  |
| Schaduw                                                                                   | - 40 ° <sup>()</sup>                                                  | 3Stof Ke                                  |          |   |  |
| Schaduw<br>Hoek:<br>Hoogte:                                                               | + 40 ° C<br>↓ Globale I<br>30 °                                       | astor X+<br>pelichting g                  | ebruiken |   |  |
| Schaduw Hoek:<br>Hoogte:<br>Glanscontour:                                                 | 40 ° C<br>Globale I<br>30 ° Anti-a                                    | astor Xe<br>pelichting g<br>aliased       | ebruiken |   |  |
| Schaduw Hoek:<br>Hoogte:<br>Glanscontour:<br>Modus markeren:                              | 40 ° C<br>Globale I<br>30 °<br>Bleken                                 | aStor Xx<br>pelichting g<br>sliased       | ebruiken |   |  |
| Schaduw<br>Hoek:<br>Hoogte:<br>Glanscontour:<br>Yodus markeren:<br>Dekking:               | HO Clobale I<br>Globale I<br>30 °<br>Anti-a<br>Bleken                 | aStor Ke<br>pelichting g<br>aliased<br>75 | ebruiken |   |  |
| Schaduw Hoek:<br>Hoogte:<br>Glanscontour:<br>Modus markeren:<br>Dekking:<br>Schaduwmodus: | 40 ° C<br>Globale I<br>30 ° C<br>Anti-a<br>Bleken<br>Vermenigvuldigen | oelichting g<br>aliased<br>75             | ebruiken |   |  |

Noem deze laag corner 1

- 16. Dupliceer de laag in het lagenpallet.Bewerken/ Transformatie/ vertikaal omdraaienPlaats in de linker onderhoek.Noem deze laag corner 2
- 17. Dupliceer de laag van corner 2
  Bewerken/ transformatie/ horizontaal omdraaien.
  Bewerken/ Transformatie/ vertikaal omdraaien
  Bij verloop omkeren aanvinken.
  Plaats in de rechter bovenhoek.
- 18. Dupliceer de laag van corner 1
  Bewerken/ transformatie/ horizontaal omdraaien.
  Bewerken/ Transformatie/ vertikaal omdraaien.
  Bij verloop omkeren aanvinken.
  Plaats in de rechter onderhoek.
- 19. Plaats je naam of watermerk.
- 20. Opslaan als .jpg

Zo dat was het dan.

Ben benieuwd naar je werk. Stuur het me in originele grootte.

Plaats ik het bij de andere werkjes.

Om ze te bekijken klik Hier

Vermeld wel je naam, het lesnummer, titel en dat het in Ps gemaakt is. Succes !

Emai

Vraagjes mag je me altijd mailen....

Het is verboden deze les geheel of gedeeltelijk te kopiëren.

De lessen staan geregistreed bij TWI

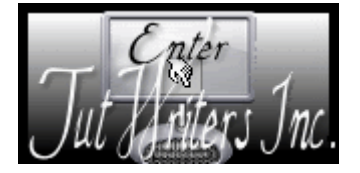